# **W**IFi

# **Conéctate de forma segura** en tres pasos

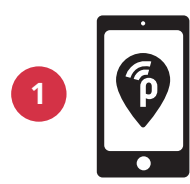

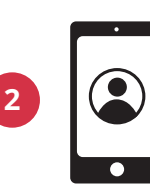

Descárgate la aplicación gratuita publicroam al móvil

Crea una cuenta

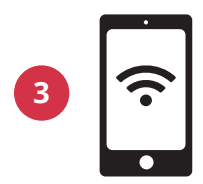

Tu móvil se conectará automáticamente. A continuación, conecta tu portátil o tableta

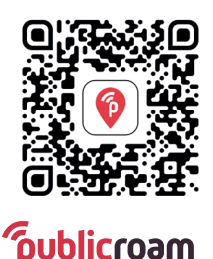

Escanea el código QR para descargar la aplicación

## ¿Quieres iniciar sesión sin tener la aplicación?

Ve a publicroam.nl. Recibirás los datos de acceso por SMS (también para el portátil o tableta)

### ¿No tienes internet móvil (4G o 5G)?

Envía un SMS con *publicroam* a +**31 970 10 260 261** 

### ¿Necesitas ayuda?

Consulta el dorso para ver **los ajustes por dispositivo**, o visita publicroam.es/support.

support@publicroam.nl | +31 (0) - 307 44 99

# Ajustes según el dispositivo

Inicia sesión una vez y te podrás conectar en todas partes

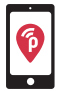

Con la aplicación publicroam, tu teléfono o tableta se conectará automáticamente, y no hará falta que uses estos ajustes.

### iPhone, iPad, Macbook o portátil con Windows

Accede a la Configuración de Wi-Fi y elige "publicroam"

- Introduce: **nombre de usuario** y **contraseña** (consulta el SMS o la aplicación)
- Comprueba y acepta el certificado Haz clic en conectar

### Samsung, dispositivo Android o Chromebook

Ve a Ajustes, entra en Wi-Fi y elige 'publicroam' Introduce:

- · Identidad: nombre de usuario (consulta el SMS o la aplicación)
- Contraseña: contraseña (consulta el SMS o la aplicación)
- Método EAP: PEAP
- Fase 2 de la verificación: MSCHAPv2 / automática
- Certificado CA: no validar / estándar / certificados de sistema
- Identidad anónima: dejar en blanco
- Dominio (si se solicita): publicroam.nl
- Estado del certificado en línea (si se solicita): no verificar Haga clic en Conectar

Adicional para Chromebook:

- Coincidencia de sufijo de dominio: publicroam.nl
- Otros campos: dejar en blanco

¿Has perdido tus datos de acceso? Envía un SMS con **afmelden** (dar de baja) al +31 970 10 260 261 Y vuelve a darte de alta.

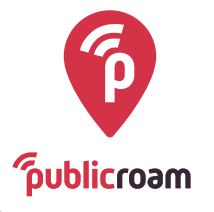